## **Configure LiveChat for Single Sign-On**

Configuring LiveChat for single sign-on (SSO) enables administrators to manage users of Citrix ADC. Users can securely log on to LiveChat by using the enterprise credentials.

## Prerequisite

Browser Requirements: Internet Explorer 11 and above

## To configure LiveChat for SSO by using SAML:

- 1. In a browser, type <u>https://www.livechatinc.com/applications/</u> and press **Enter**.
- 2. Type your LiveChat admin account credentials (Email and Password) and click SIGN IN.

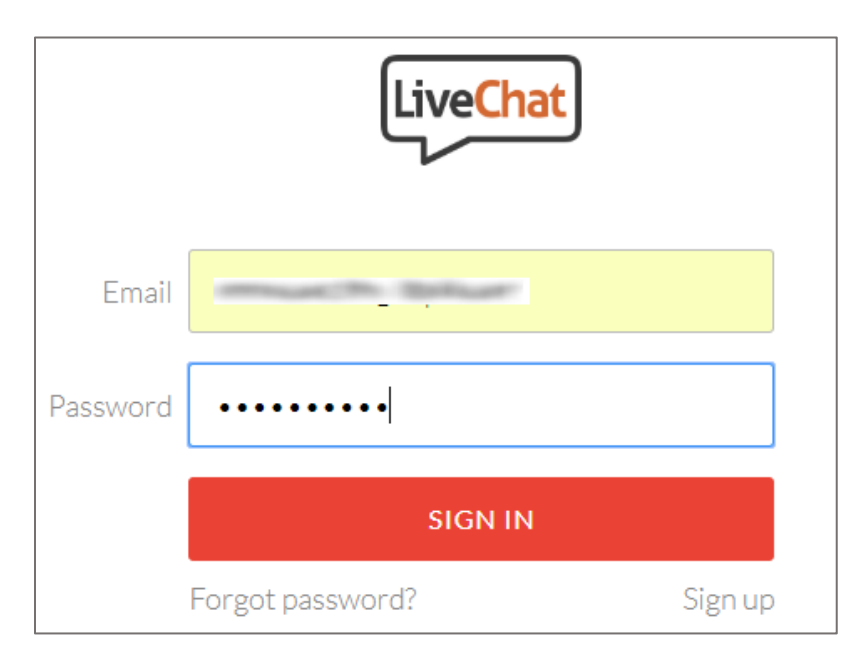

3. In the left panel, click **Settings** and select **Security > Agent authentication** from the dropdown list.

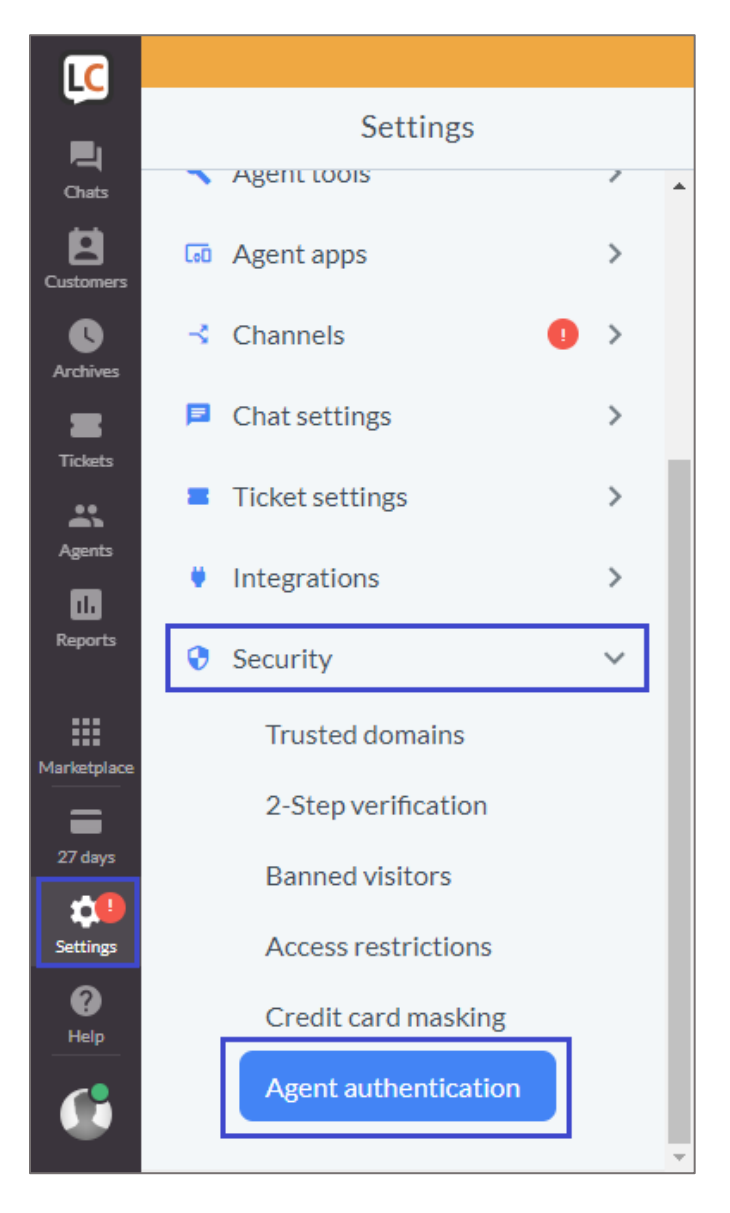

4. In the **Your own SAML implementation** tile, move the cursor to the right end and click **configure** from the pop up text that appears.

| Agent authentication                                                                                                    |  |  |
|----------------------------------------------------------------------------------------------------|--|--|
| Choose an authentication method                                                                                                    |  |  |
| You can choose how agents log into LiveChat. By default, all agents authenticate with their LiveChat credentials. Make the process easier and more secure for everyone by choosing Single Sign-On as your login method. Learn more |  |  |
| Your login method                                                                                                    |  |  |
| Your own SAML implementation configure disable                                                                                                    |  |  |
| Choose other login method                                                                                                    |  |  |
| LiveChat LiveChat                                                                                                    |  |  |
| Okta                                                                                                    |  |  |
| OneLogin                                                                                                    |  |  |

5. In the **Your own SAML implementation configuration** page, enter the values for the following fields:

| Field Name                              | Description                                                                                                    |
|-----------------------------------------|----------------------------------------------------------------------------------------------------|
| Identity Provider Single<br>Sign-On URL | IdP logon URL                                                                                                    |
| X.509 certificate                       | Copy and paste the IdP certificate. The IdP certificate must begin and end<br>with<br>Begin CertificateandEnd Certificate<br><b>Note:</b> The IdP metadata is provided by Citrix and can be accessed from the<br>link below. The link is displayed while configuring SSO settings for your<br>app.<br><u>https://gateway.cloud.com/idp/saml/<citrixcloudcust_id>/<app_id>/idp_<br/>metadata.xml</app_id></citrixcloudcust_id></u> |

| ") and | e the setup, copy the identity Provider Single Sign-On URL and the X.509 certificate (<br>I paste them into the corresponding fields. | including lines with "BEGIN" and |  |
|--------|----------------------------------------------------------------------------------------------------|----------------------------------|--|
| 1      | Identity Provider Single Sign-On URL                                                                                                  |                                  |  |
|        |                                                                                                    |                                  |  |
| 2      | X.509 certificate                                                                                                    |                                  |  |
|        | BEGIN CERTIFICATE                                                                                                    |                                  |  |
|        |                                                                                                    |                                  |  |
|        |                                                                                                    |                                  |  |
|        |                                                                                                    |                                  |  |
|        |                                                                                                    |                                  |  |
|        |                                                                                                    |                                  |  |
|        |                                                                                                    |                                  |  |
|        |                                                                                                    |                                  |  |
|        |                                                                                                    |                                  |  |
|        |                                                                                                    | -                                |  |
|        |                                                                                                    | 11                               |  |

6. Finally, click **Save changes**.